# แนวปฏิบัติที่ดี ระบบจัดการเอกสารหน่วยเลขานุการและพิธีการ Documentation System of Secretary Department

### บทสรุป

ระบบจัดการเอกสารหน่วยเลขานุการและพิธีการ อยู่ในรูปแบบอิเล็กทรอนิกส์ เพื่อคุมเลข หนังสือเข้า และหนังสือออกทั้งหนังสือภายในและภายนอกที่นำเสนอผู้บริหารระดับสูงพิจารณาลง นาม ระบบดังกล่าวพัฒนาขึ้นเพื่อการให้สามารถตรวจสอบและค้นหา หนังสือของหน่วยงานที่ติดตาม เรื่องจากหน่วยเลขานุการและพิธีการ โดยใช้เลขทะเบียนรับของมหาวิทยาลัยราชภัฏสงขลาเป็นหลัก

## ที่มาและความสำคัญ

หน่วยธุรการและสารบรรณ มหาวิทยาลัยราชภัฏสงขลา ดำเนินการในส่วนการลงทะเบียนรับ หนังสือเข้าระบบสารบรรณอิเล็กทรอนิกส์ (E-Doc) เพื่อเสนอผู้มีอำนาจพิจารณาลงนาม ได้แก่ ผู้อำนวยการกองกลาง ผู้อำนวยการสำนักงานอธิการบดี อธิการบดีและ/หรือรองอธิการบดี ตามลำดับชั้น ซึ่งหน่วยเลขานุการและพิธีการ ทำหน้าที่กลั่นกรองเบื้องต้นและเสนอหนังสือต่อผู้มี อำนาจสูงสุด ได้แก่ อธิการบดีและ/หรือรองอธิการบดี ในการพิจารณาลงนามเป็นลำดับสุดท้าย โดย ปัญหาที่พบคือหนังสือที่อยู่ระหว่างการนำเสนอผู้มีอำนาจลงนามนั้น หน่วยงานเจ้าของเรื่องอาจมีการ ติดตามหรือเสนอลงนามเร่งด่วน แต่ไม่สามารถติดตามหรือสืบค้นจากหน่วยธุรการฯ ได้ว่านำเสนอต่อ ผู้มีอำนาจขั้นตอนใด หรือนำเสนอแล้วส่งคืนหน่วยธุรการฯ หรือยัง ทำให้การติดตามหนังสือเกิดความ ล่าซ้า

ก่อนการพัฒนาระบบจัดการเอกสารหน่วยเลขานุการและพิธีการ ให้อยู่ในรูปแบบ อิเล็กทรอนิกส์ หน่วยเลขานุการฯ ได้ใช้วิธีการลงทะเบียนรับเอกสารในกระดาษ (Manual) ซึ่งทำให้ เกิดความล่าช้าทั้งในส่วนการรับเข้า และการสืบค้น หน่วยเลขานุการฯ จึงได้ออกแบบและพัฒนา ระบบจัดการเอกสาร ให้สะดวก รวดเร็ว และมีประสิทธิภาพมากยิ่งขึ้น

## ผลการดำเนินการ

หน่วยเลขานุการฯ สามารถแจ้งกลับหน่วยงานเจ้าของเรื่องได้ทันที ที่มีการติดตาม สืบค้น หนังสือที่เสนอผู้มีอำนาจลงนาม ซึ่งประโยชน์ของระบบฯ คือความรวดเร็ว และมีประสิทธิภาพ ช่วย ลดปัญหาด้านเวลาในการติดตามหนังสือ นอกจากนี้ ระบบจัดการเอกสารหน่วยเลขานุการและพิธี การ ยังสามารถใช้งานผ่านโทรศัพท์เคลื่อนที่ได้อีกด้วย

# ขั้นตอนการดำเนินงาน

ระบบจัดการเอกสารหน่วยเลขานุการและพิธีการ สามารถเข้าถึงได้ผ่านเว็บไซต์ http://hrmis.skru.ac.th/leave\_service/Secretary/admin\_stat.php

โดย 1. ใช้ Username : \* ใช้ชื่อผู้ใช้ระบบดูเงินเดือน เช่น kritchanat.ph และ

2. ใช้ Password (รหัสผ่าน) : ใช้หมายเลขบัตรประชาชน และคลิกปุ่ม Login

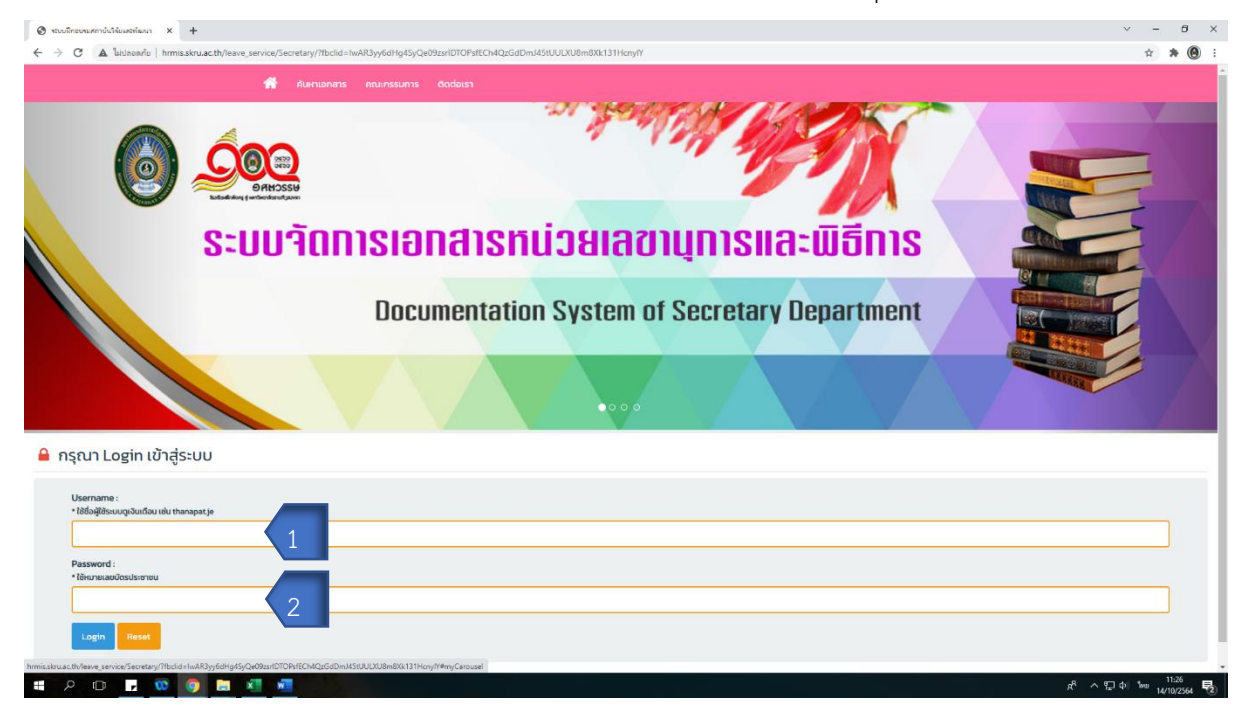

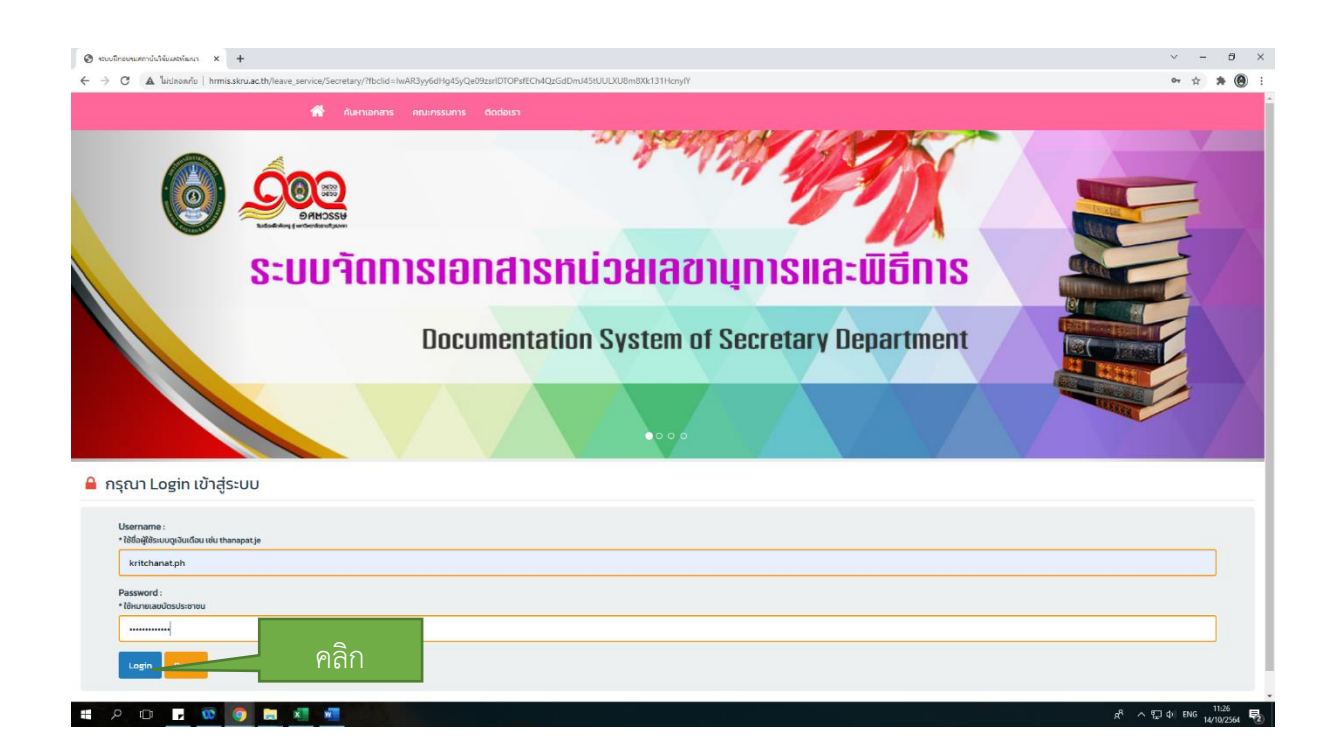

 เมื่อเข้าสู่ระบบจัดการเอกสารหน่วยเลขานุการและพิธีการ หน้าหลักจะปรากฏเมนูการใช้งาน ดัง ภาพ ซึ่งประกอบด้วย

- 1. เพิ่มหนังสือ (ภายใน)
- 2. ข้อมูลหนังสือ (ภายใน)
- เพิ่มหนังสือ (ภายนอก)
- 4. ข้อมูลหนังสือ (ภายนอก)
- 5. สถิติหนังสือ
- 6. ออกจากระบบ

| 🕲 ระบบมีกระหมะกว่าให้มะเหล่องงา X 🕂                                  |                                  |                                                                                 | ✓ - Ø ×                     |
|----------------------------------------------------------------------|----------------------------------|---------------------------------------------------------------------------------|-----------------------------|
| ← → C 🔺 bidnonriu   hrmis.skru.ac.th/lea                             | eave_service/Secretary/admir     | uphp                                                                            | ~ ☆ <b>≯ @</b> :            |
|                                                                      | 🕋 คับหาเอกะ                      | กร วิธีการใช้งานระบบ ติอซ์อเรา                                                  |                             |
| S:                                                                   | ั<br><u> ยายารระ</u><br>ะบบารัถเ | nisionalsinuisilaatuunisilaatuu<br>Documentation System of Secretary Department |                             |
| Welcome Admin                                                        |                                  | Welcome Admin to Dashboard !!!                                                  |                             |
| เพิ่มหนังสือ (ภายใน)                                                 | 0                                |                                                                                 |                             |
| ข้อมูลหนังสือ (ภายใน)                                                | 0                                |                                                                                 |                             |
| เพิ่มหนังสือ (ภายนอก)                                                | 0                                |                                                                                 |                             |
| ข้อมูลหนังสือ (ภายนอก)                                               | Ð                                |                                                                                 |                             |
| สถิติหนังสือ                                                         | O                                |                                                                                 |                             |
| ออกจากระบบ                                                           | 0                                |                                                                                 |                             |
| aຄາມັນວິຈັຍແລະທີ່ໝນາ ນະຕວິກຍາລົຍຮາຍຄັງງລະຍລາ ໄດຣສັນ<br>🖶 🔎 🗊 🔽 🔞 🌍 ᇘ | โพท์ติดต่อ (074) 336975 อีเม     | §:researchsknijggmall.com                                                       | ポート むゆ BNG 11277 <b>見</b> の |

- 2. การใช้งานระบบรับหนังสือภายใน ดำเนินการดังภาพ ดังนี้
  - 1. เลือกเพิ่มหนังสือภายใน
  - 2. กรอกเลขหนังสือจากทะเบียนรับ มหาวิทยาลัยราชภัฏสงขลา
  - 3. กรอกวันที่รับหนังสือจากทะเบียนรับ มหาวิทยาลัยราชภัฏสงขลา
  - 4. เลือกผู้มีอำนาจลงนามในหนังสือฉบับที่รับเข้า
  - 5. เมื่อผู้มีอำนาจลงนามในหนังสือเรียบร้อยแล้ว ให้เลือกวันที่ / เวลา ลงนาม
  - 6. ระบุคำสั่งการ และกด บันทึก

| <ul> <li>⊗ ระบบมีกระหมะหานันให้และหน่อนง x +</li> </ul> |                                                                                                    | v -                                                                                                    | ð ×      |
|---------------------------------------------------------|----------------------------------------------------------------------------------------------------|----------------------------------------------------------------------------------------------------|----------|
| ←                                                       | add_book.php                                                                                                    | Q. 🛧                                                                                                    | * 🙆 :    |
| 🖨 Au                                                    | กเอกสาร วิธีการใช้งานระบบ ติดต่อเรา                                                                                                    |                                                                                                    | <u> </u> |
| Welcome Admin +                                         | เพิ่มหนังสือ (ภายใน)                                                                                                    |                                                                                                    | _        |
| เพิ่มหนังสือ (ภายใน) 🛛 🔒 🚺                              |                                                                                                    | า สมอรถวารกา - มหาวิทยาลัยราชภัฏองขอ                                                                                                    | n        |
| ข้อมูลหนังสือ (ภายใน)                                   | tabihusabith                                                                                                    | งบังเรื่อดวาม มันที่ 11 RA 254                                                                                                    |          |
| เพิ่มหนังสือ (ภายนอก)                                   | รับชี่ของหรือสือ                                                                                                    |                                                                                                    |          |
| ข้อมูลหนังสือ (ภายนอก)                                  |                                                                                                    | ส่วนราชการ สำนักงานอธิการบที่ กองกลาง งานอำนวยการ หน่วยเลข การและพิธีการ โทร. ๑๐๗๐<br>ส่                                                                                                    | 1.1      |
| สถิติหนังสือ 📀                                          | ประเภทการเกินหนังสือ                                                                                                    | ที่ สน. ออดท/ออธิอธ์ รัมที่ ๑๐ ตุสาคม<br>เรื่อง รายงานขอความเห็นชอบในการข้อทวงหรืด และขออนุมัติทดรองจ่ายค่าทวงหรืด จำนวน ๑ ทวง                                                                                                    | 1.12     |
| ออกจากระบบ                                              | 1หนังสือส่งอธิการ/รองฯ โดยตรง 🗸                                                                                                    | เรียน อธิการบดีมหาวิทยาลัยราชเก็ฎสงขลา                                                                                                    |          |
|                                                         | sociation attion     a stanui giunt     a stanui giunt     a stanui giunt     a stanui giunt     a stanui giunt     a stanui giunt     a stanui giunt     a stanui giunt     a stanui giunt     sutatamarsava aunuluutukkata     «modi malakausimarsava taunu | ตามที่มหาวิทยามักราชภัฏษาสถามีหาราชภัฏษาสถามีสำนัญการจัดหารองที่สะที่อาการตามสามารถสามารถสามา<br>หรือและของบุคลากรที่ได้กัดมหาวิทยาดัยราชภัฏษาสถามีรับแก่กรรม รวมที่รบุคหาราชอนมหาวิทยาดัยราชภัฏ<br>ดาขอา ตออดจนอู้ทรงคุณภูษิ และผู้ที่ที่ยาข้อกับผู้ทรงคุณภูษิของมหาวิทยาดัยราชภัฏธศลา ซึ่งอันแก่กรรม<br>อ้า |          |
|                                                         | υυυνολα                                                                                                    | •                                                                                                    |          |
|                                                         |                                                                                                    | 0                                                                                                    |          |
|                                                         | วันที่อธิการ/รองฯ ลงนามในหนังสือ                                                                                                    |                                                                                                    |          |
|                                                         | - 15101 2 1004044405001 00008115<br>20/00/UUUU                                                                                                    |                                                                                                    |          |
|                                                         |                                                                                                    | 0                                                                                                    |          |
| hmsuduustNeeve severfareery/stim add bookabp            | msuğut<br>Irsu<br>Somuaze<br>equina<br>equinatuumsnusuteu<br>dinunisi<br>Sov Reat                                                                                                    | ลิก Save                                                                                                    |          |
|                                                         |                                                                                                    |                                                                                                    | 11:28    |

**หมายเหตุ** ในกรณีหนังสือรับเข้าเสนอผ่านรองอธิการ และอนุมัติโดยอธิการบดี หัวข้อ ประเภท ทางเดินหนังสือ ให้เลือก 2 หนังสือส่งผ่านรองฯ ไปยังอธิการบดี

และวันที่ / เวลาลงนาม ให้กรอกข้อมูล ทั้งสองส่วน ส่วนแรกกรอกวันที่ / เวลาที่รองอธิการฯ เกษียน ผ่านเรื่อง และส่วนที่สองกรอกวันที่ / เวลาที่อธิการลงนาม

| 📀 ระบบมีกอบระสถาบันวิจัยและกัดเรก 🗙 +                                           |                                                                                                    | ~ - ø ×                         |  |
|---------------------------------------------------------------------------------|----------------------------------------------------------------------------------------------------|---------------------------------|--|
| 🗧 🔶 🔿 🗛 laulaearkii   himiaulauulath/leave_service/Secretary/admin_add_book.php |                                                                                                    |                                 |  |
|                                                                                 | 希 กันกระกราช วิชาชได้หนรมม ยังต่อเรา                                                                                                    | Â                               |  |
| Welcome Admin                                                                   | + เพิ่มหนังสือ (ภายใน)                                                                                                    |                                 |  |
| เพิ่มหนังสือ (ภายใน)                                                            | )                                                                                                    |                                 |  |
| ข้อมูลหนังสือ (ภายใน)                                                           |                                                                                                    |                                 |  |
| เพิ่มหนังสือ (ภายนอก)                                                           | 2 Seferavista                                                                                                    |                                 |  |
| ช้อมูลหนังสือ (ภายนอก)                                                          |                                                                                                    |                                 |  |
| สถิติหนังสือ                                                                    |                                                                                                    |                                 |  |
| ออกจากระบบ                                                                      | 2 HÜsäteisivirustovi luösettins v                                                                                                    |                                 |  |
|                                                                                 | 2 virkādeskārusova tā labadmas<br>es atras na krimas<br>0 atras ja krimas<br>0 atras 1 atras 1<br>0 atras 5 sēlu isakotu<br>1 atras 1 selu isakotu<br>1 atras 1 selu isakotu<br>1 atras 1 atras 1<br>1 atras 1 atras 1<br>1 atras 1 atras 1<br>1 atras 1 atras 1<br>1 atras 1<br>1 |                                 |  |
|                                                                                 | 23/00/UUUU                                                                                                    |                                 |  |
|                                                                                 |                                                                                                    | 0                               |  |
|                                                                                 | SufaSmsrsaov aounulumüödia<br>+ multi 2 mialaisainusov läiseims                                                                                                    |                                 |  |
|                                                                                 | 30/00/UUU                                                                                                    | •                               |  |
|                                                                                 |                                                                                                    | 0                               |  |
|                                                                                 | msuljāt<br>sruu<br>sruusu<br>sruusu<br>sruusus<br>truusus<br>truusus                                                                                                    |                                 |  |
| # P 🛛 🖬 🥨 🧿 📄 💐 📲                                                               | 2 ^ %                                                                                                    | □ ¢i) ENG 11:30<br>14/10/2564 😨 |  |

 ผู้ใช้งานสามารถตรวจสอบผลการกรอกข้อมูลของหนังสือรับเข้าได้โดยเลือก ข้อมูลหนังสือ (ภายใน) ซึ่งจะปรากฏข้อมูลการ นำเข้าหนังสือ พร้อมวันที่ / เวลา ลงนาม

| -> C A diseand   nimis.skru.ac.th/i | leave_service/secretary/admin_view_book.pl | np                           |                                                                                                    | थ म <b>म</b> |  |
|-------------------------------------|--------------------------------------------|------------------------------|----------------------------------------------------------------------------------------------------|--------------|--|
|                                     | 🕋 คันหาเอกสาร ว                            | ชีการใช้งานระบบ ติดต่อเรา    |                                                                                                    |              |  |
| lcome Admin                         | 뢷 ข้อมูลหนังส                              | สือ (ภายใน)                  |                                                                                                    |              |  |
| มหนังสือ (ภายใน)                    | 0                                          |                              |                                                                                                    |              |  |
| มูลหนังสือ (ภายใน)                  | • Autriloi                                 | ย เลขหนังสือเข้า 💙 ระบุศาศัย | Search                                                                                                    |              |  |
| มหนังสือ (ภายนอก)                   | (a)<br>ເສຍເປັນຄົວເບັງ                      | วันที่ของหนังสือ             | 530.42500                                                                                                    | Option       |  |
| มูลหนังสือ (ภายนอก)                 | 8163                                       | 8 D.A. 2564                  | ประเภาการเดียสประโอ) หนังสือส่งอธิการ/รองฯ โดยตรง                                                                                                    |              |  |
| ติหนังสือ                           | O                                          |                              | 💩 อ พิทชปฐิ จันกวี (เพศแชนท์ วงวา-10-09 เฉลา แขส)<br>∥ จัดตามเสนอ                                                                                                    |              |  |
| ออกจากระบบ                          | 8159                                       | 8 n.n. 2564                  | (DargemoGradQaE) Hu3diadoa8m5/soo4 loanso                                                                                                    |              |  |
|                                     | 8158                                       | B 0.9.2564                   | (ປະເທດການເປັນຫວັດເອັ) ແມ່ນດີເອໄດຍອີກາງ/ເວບາ ໂດຍຕາລະ<br>& ວ່ຽວກາ ກະບັດວ່າ (ພະຍາເວັນ) ໂດຍຕາລະບັດວາຍ ເອຍ<br>≓່ອງປາກາດ                                                                                                    |              |  |
|                                     | 8157                                       | 8 tt.n. 2564                 | OsuremoGuidosa músliadostins/sour teenso<br>≜ sa cartinu nBlog<br>∦ Socializa                                                                                                    | 2 x          |  |
|                                     | 8155                                       | 8 O.R. 2564                  | (ปลาการางมีเสมีอร์ส) หนึ่งสือส่งอธิการ/กองฯ โดยตรง<br>& ราส ตรกับนา กิรีโดก<br># จัดตามสมอ                                                                                                    | 2 N          |  |
|                                     | 0153                                       | B (1.A. 2564                 | (ประเทศการประมวริสา แห้งสือส่งอธิการ/รองฯ โดยตรง<br>🥉 เสานทณเรส อากาสุวรรณ <mark>โดงหนุ่งสังกา</mark>                                                                                                    | 2 ×          |  |
|                                     | 8152                                       | 8 D.R. 2564                  | (Darremotic#0555) #038a4so8ms/sove facenss<br>▲ p Receig 3 and the weakefacens-exercent tast<br>≠ 5 and the second second sec |              |  |
|                                     | 8150                                       | 8 tt.n. 2564                 | (Jauvennolusidos) viúsilaskositins/soov kourso<br>≜ pikurgi sura (sweddi saarso-arcen sat)<br>≠ šaruusau                                                                                                    | 2 2          |  |
|                                     | 8146                                       | 8 ต.ศ. 2564                  | (ປອຍກາກາດເປັນເປັວເວັ) ແບ່ວຍໂອຮ່ານສູ່<br>ລີ, int cs 55:ຄັບ ແຄວວາຍ]<br>ຂັ້                                                                                                    |              |  |
|                                     | 8145                                       | 8 tt.n. 2564                 | (ป <del>ลยงการเป็นของวิวิม</del> าหมึ่งสือส่งอยิการ/sowi โดยตรง<br>🏝 อาสิเซนรู้ จิมานี้ <mark>Devenderton1</mark>                                                                                                    | (7) ×        |  |

นอกจากนี้ ระบบจัดการเอกสารหน่วยเลขานุการและพิธีการ ได้สรุปผลสถิติหนังสือไว้ในเมนู **สถิติ หนังสือ** โดยจะบอกข้อมูลปริมาณหนังสือที่เสนอไปยังผู้บริหารแต่ละท่านในรูปแบบร้อยละ

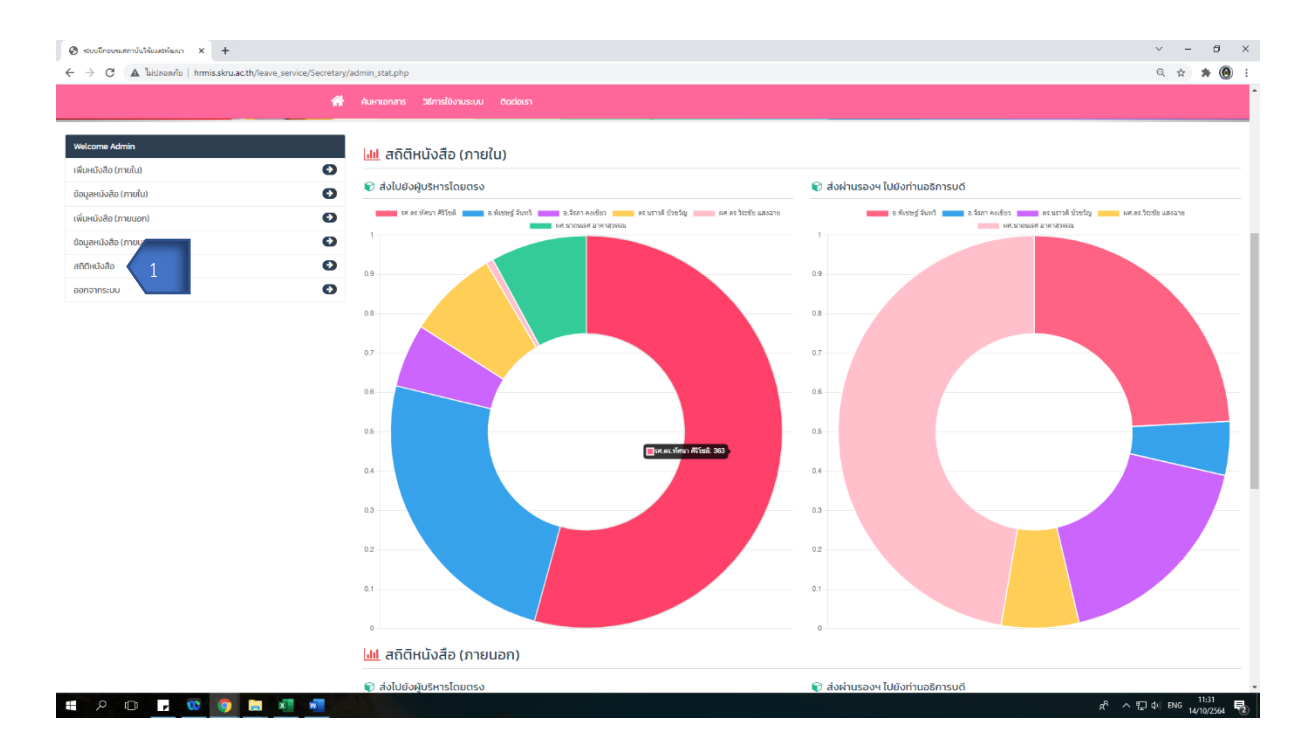

## ตัวอย่างมุมมอง กรณีเปิดใช้งานผ่านโทรศัพท์เคลื่อนที่

ลักษณะการใช้งานเช่นเดียวกับผ่านคอมพิวเตอร์ เนื่องจากลิงก์

http://hrmis.skru.ac.th/leave\_service/Secretary/admin\_stat.php ในการเข้าใช้งาน

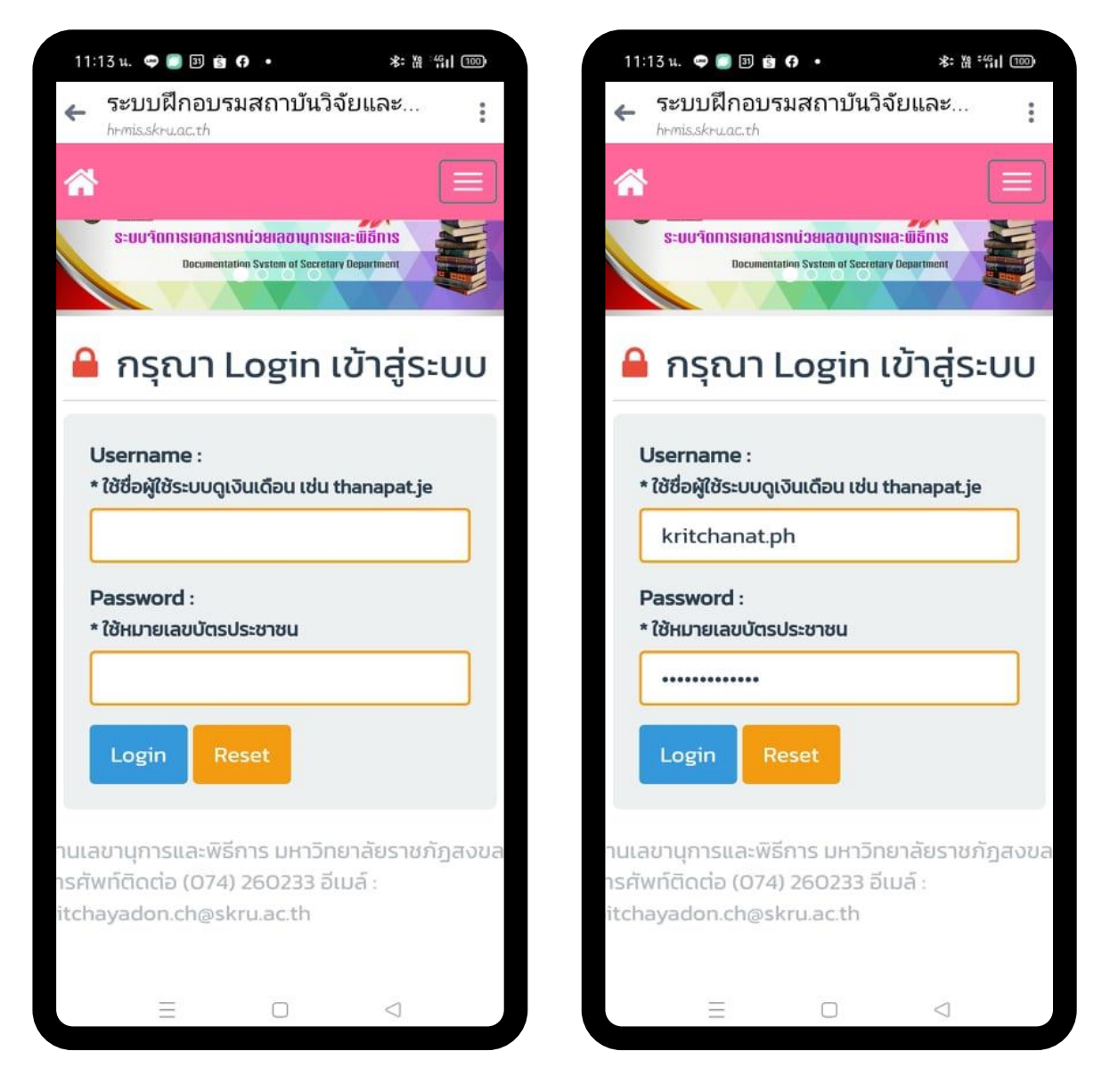

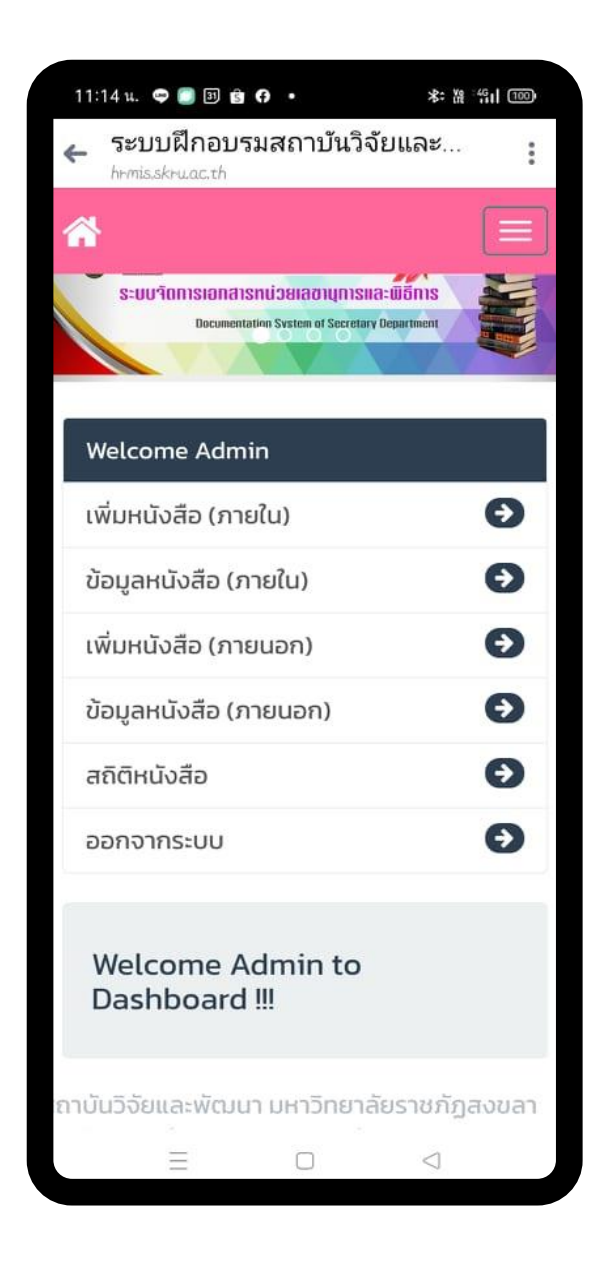

### 11:14 H. 🗢 📑 🖻 的 🔹 \* 1 11 11 🔶 ระบบฝึกอบรมสถาบันวิจัยและ... £ skrugeth ระบบจัดการเอกสารกบ่วยเลขานุการและพิธีการ Welcome Admin เพิ่มหนังสือ (ภายใน) Θ Θ ข้อมูลหนังสือ (ภายใน) เพิ่มหนังสือ (ภายนอก) Θ Θ ข้อมูลหนังสือ (ภายนอก) Θ สถิติหนังสือ Ð ออกจากระบบ 🕂 เพิ่มหนังสือ (ภายใน) เลขหนังสือเข้า วันที่ของหนังสือ ประเภททางเดินหนังสือ 1 หนังสือส่งอธิการ/รองฯ โดยตรง ~ ส่งถึง 🗌 รศ.ดร.ทัศนา ศิริโชติ 🗌 อ.พิเชษฐ์ จันทวี 🗌 อ.จิรภา คงเขียว 🗌 ดร.นราวดี บัวขวัณ 🗌 ผศ.ดร.วีระชัย แสงฉาย 🗌 ผศ.นาถนเรศ อาคาสุวรรณ วันที่อธิการ/รองฯ ลงนามในหนังสือ • กรณีที่ 1 หนังสือส่งอธิการ/รองฯ โดยตรง วันที่อธิการ/รองฯ ลงนามในหนังสือ \* กรณีที่ 2 หนังสือส่งผ่านรองฯ ไปยังอธิการ การปฏิบัติ 🗌 กราบ 🗌 จัดตามเสนอ 🗌 อนุญาต 🗌 อนุมัติ/ดำเนินการตามระเบียบ 🗌 สำเนาแจ้ง

|                                               | 1111430 (<br>← 5×1)1<br>hrmiss | อ 🔲 📾 🖻 (<br>มฝึกอบรง<br>kruacth | <ol> <li>ระด<br/>มสถาบันวิจัยและ</li> </ol>                                                                           | e ##11 (000)                                          |  |
|-----------------------------------------------|--------------------------------|----------------------------------|----------------------------------------------------------------------------------------------------|-------------------------------------------------------|--|
|                                               | S:UU                           | inn isianansi<br>Coomentiti      | เม่วยเสดาบุการและพิธีการ<br>กระนะค ศ โดยสมา ในคุณ treat                                                               |                                                       |  |
|                                               | Welcor                         | ne Admir                         | 1                                                                                                    |                                                       |  |
|                                               | เพิ่มหนั                       | งสือ (ภาย                        | ใน)                                                                                                    | Θ                                                     |  |
|                                               | ข้อมูลห                        | นังสือ (ภา                       | ยใน)                                                                                                    | Θ                                                     |  |
|                                               | เพิ่มหนังสือ (ภายนอก)          |                                  |                                                                                                    |                                                       |  |
|                                               | ข้อมูลห                        | นังสือ (ภา                       | ยนอก)                                                                                                    | Θ                                                     |  |
|                                               | สถิติหน่                       | ้งสือ                            |                                                                                                    | Θ                                                     |  |
|                                               | ออกจาก                         | กระบบ                            |                                                                                                    | Θ                                                     |  |
|                                               | 릗 ບັວນູ                        | ลหนังสื                          | อ (ภายใน)                                                                                                    |                                                       |  |
| ค้นหาโดย เลขหนังสือเข้า 🧹 ระบุคำค้น<br>Search |                                |                                  |                                                                                                    |                                                       |  |
|                                               | เลข<br>หนังสือ<br>เข้า         | วันที่<br>ของ<br>หนังสือ         | รายละเอียด                                                                                                    |                                                       |  |
|                                               | 8163                           | 8 ต.ค.<br>2564                   | ประเภททางเดินหนัง<br>อธิการ/รองฯ โดย<br>อ.พิเซษฐ์ จันทวี<br>โลงนามวันที่ 2021-10-1<br>สั จัดตามเสนอ                   | สือ หนังสีส<br>ธรง<br>09 เวลา 11:35]                  |  |
|                                               | 8159                           | 8 ต.ค.<br>2564                   | ประเภททางเดินหนัง<br>อธิการ/รองฯ โดยเ<br>a.w.เชษฐ์ จันทวี<br>โลงนามวันที่ 2021-10-1<br>จั จัดตามเสนอ อเ<br>ตามระเบียบ | สือ หนังสีส<br>ธรง<br>09 เวลา 11:30)<br>มุมัติ/ดำเนิน |  |
|                                               | 8158                           | 8 ต.ค.<br>2564                   | ประเภททางเดินหนัง<br>อธิการ/รองฯ โดย<br>อ.จิรภา คงเขียว<br>โลงนามวันที่ 2021-10-1<br>20 อนุญาต                        | สือ หนังสีส<br>150<br>)<br>09 เวลา 1138]              |  |
|                                               | 8157                           | 8 ต.ค.<br>2564                   | ประเภททางเดินหนัง<br>อธิการ/รองฯ โดย<br>รศ.ดร.ทัศนา ศิริ<br>โลงเกมวันที่ 2021-10-1<br>จั้ดตามเสมอ                     | สือ) หนังสีส<br>ธรง<br>เโซติ<br>09 เวลา 0955          |  |

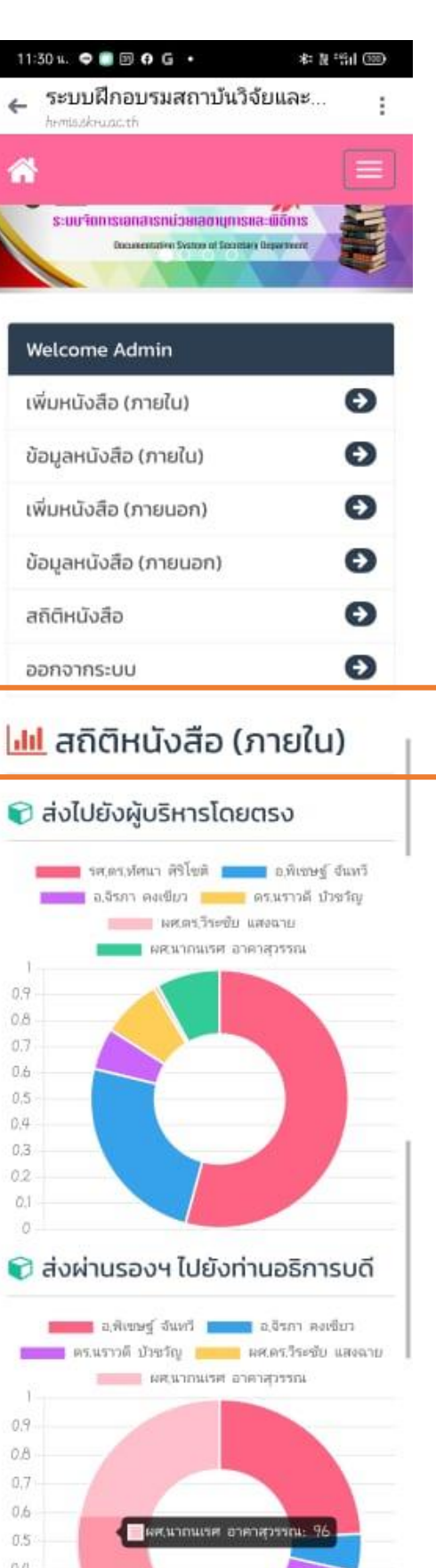

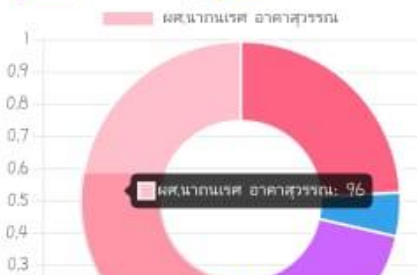

0.2 0.1 0